## Android 附件解壓縮操作說明

親愛的客戶您好:

請您先確認 Android 手機是否已安裝「RAR」解壓縮軟體,安裝完成後再進行 附件解壓縮操作說明。

## 推薦 RAR 解壓縮軟體:

https://play.google.com/store/apps/details?id=com.rarlab.rar

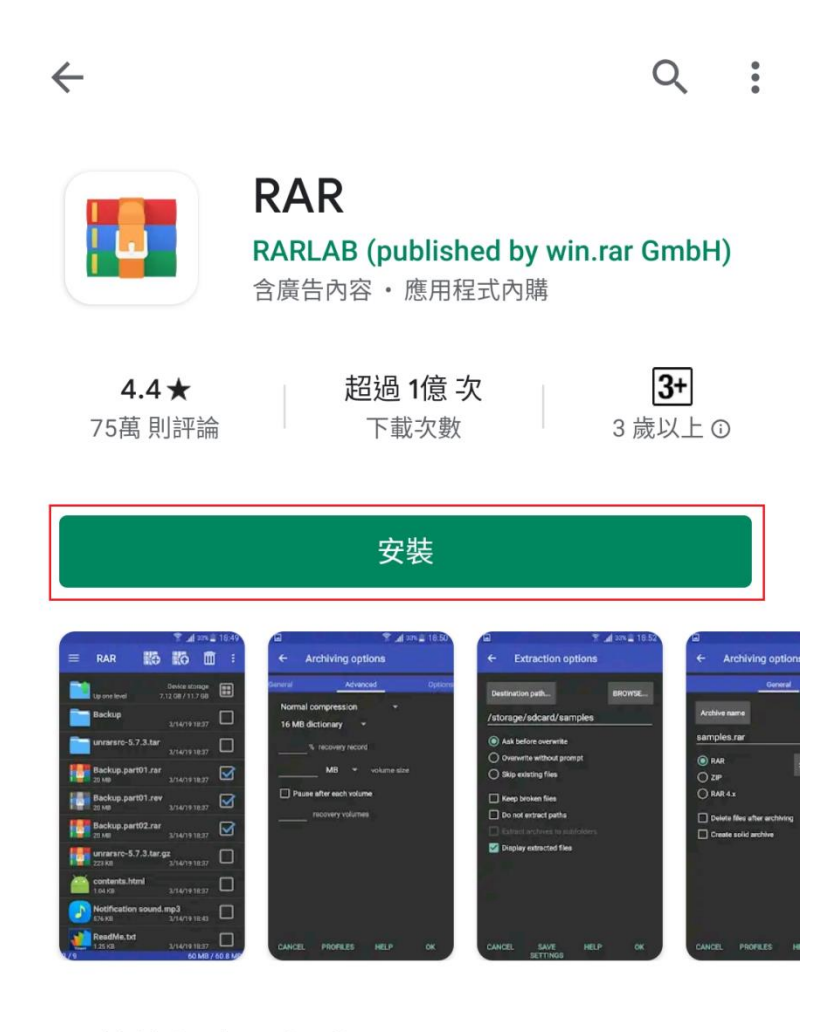

關於這個應用程式

 $\rightarrow$ 

Step1:

登入您的電子郵件帳號,在您的電子郵件中找到附件「Zip」檔案。 ※參考畫面以電子帳單為主

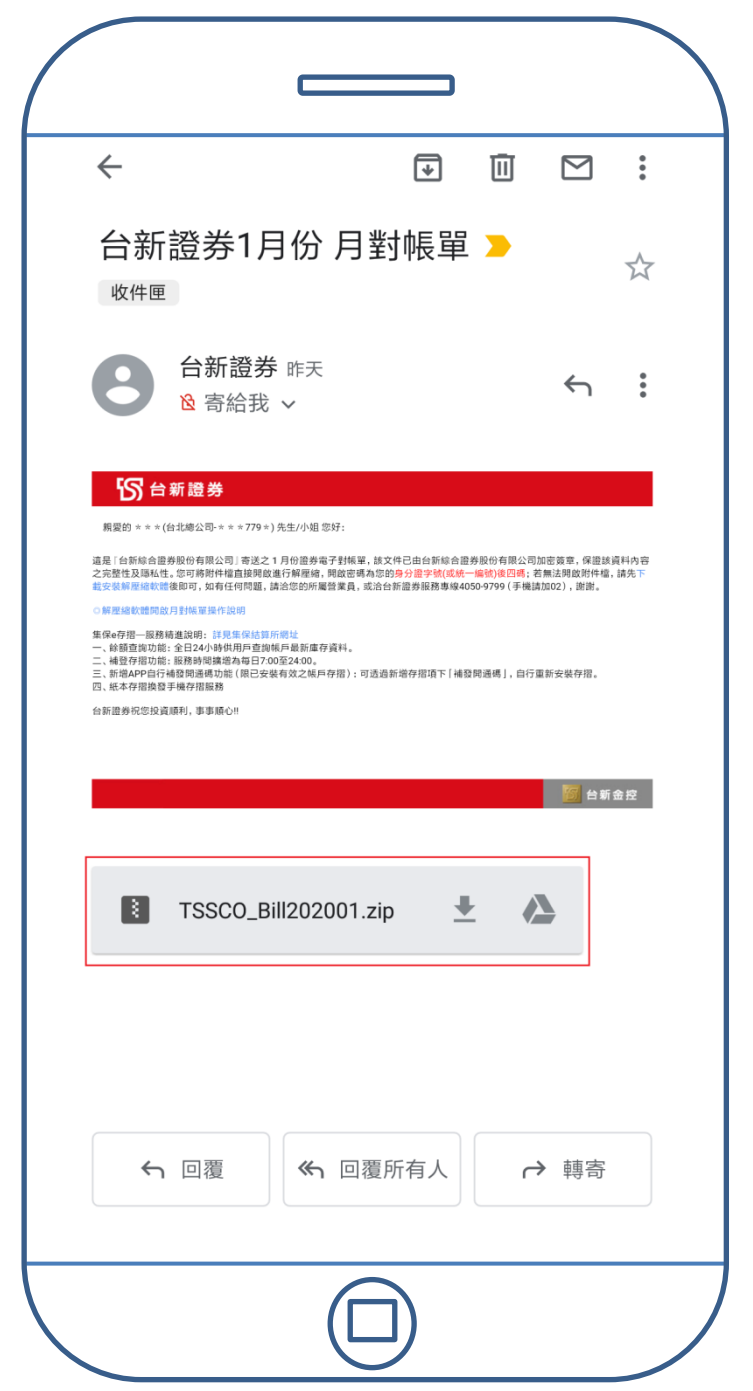

## Step2:

點擊附件檔案,使用解壓縮軟體「RAR」開啟。

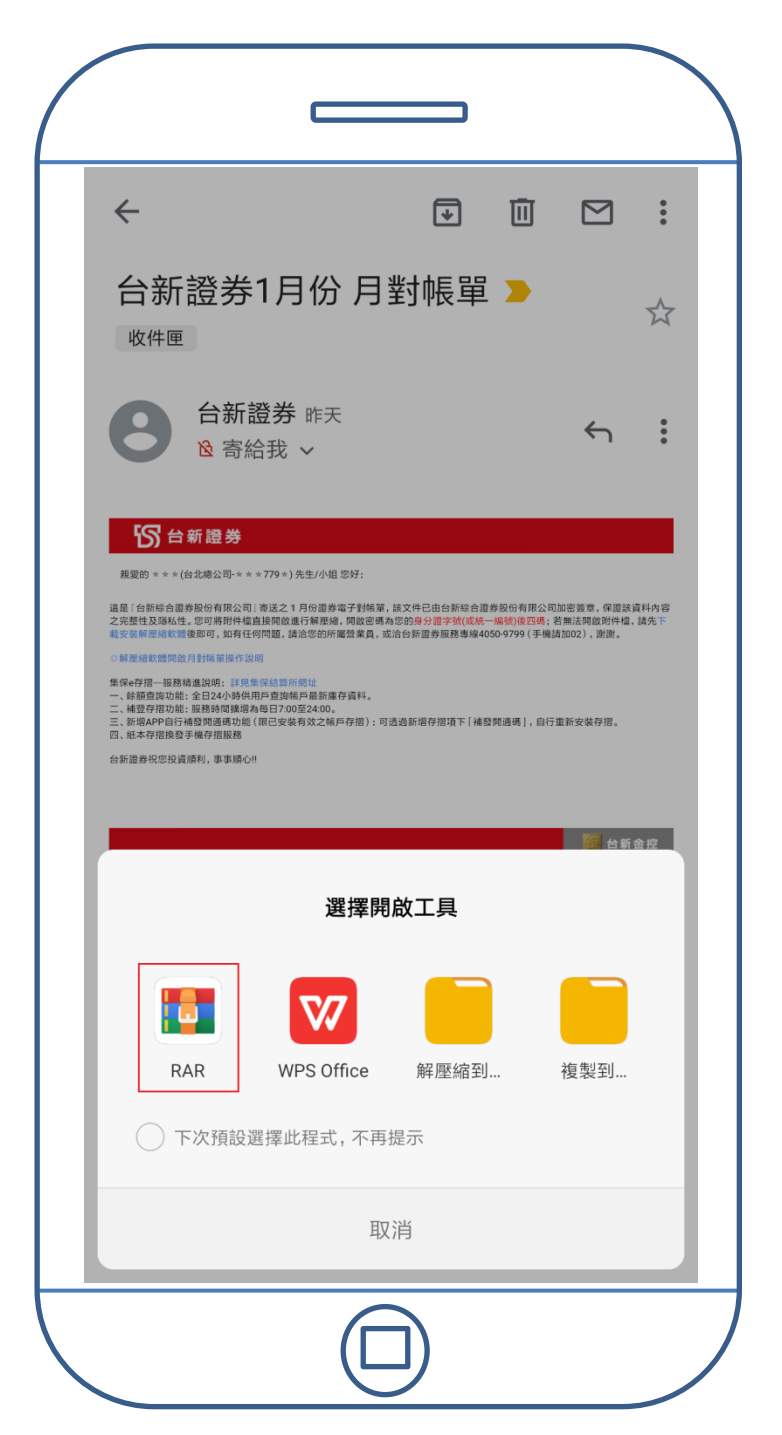

## Step3:

點選附件檔案內的 html 檔案。

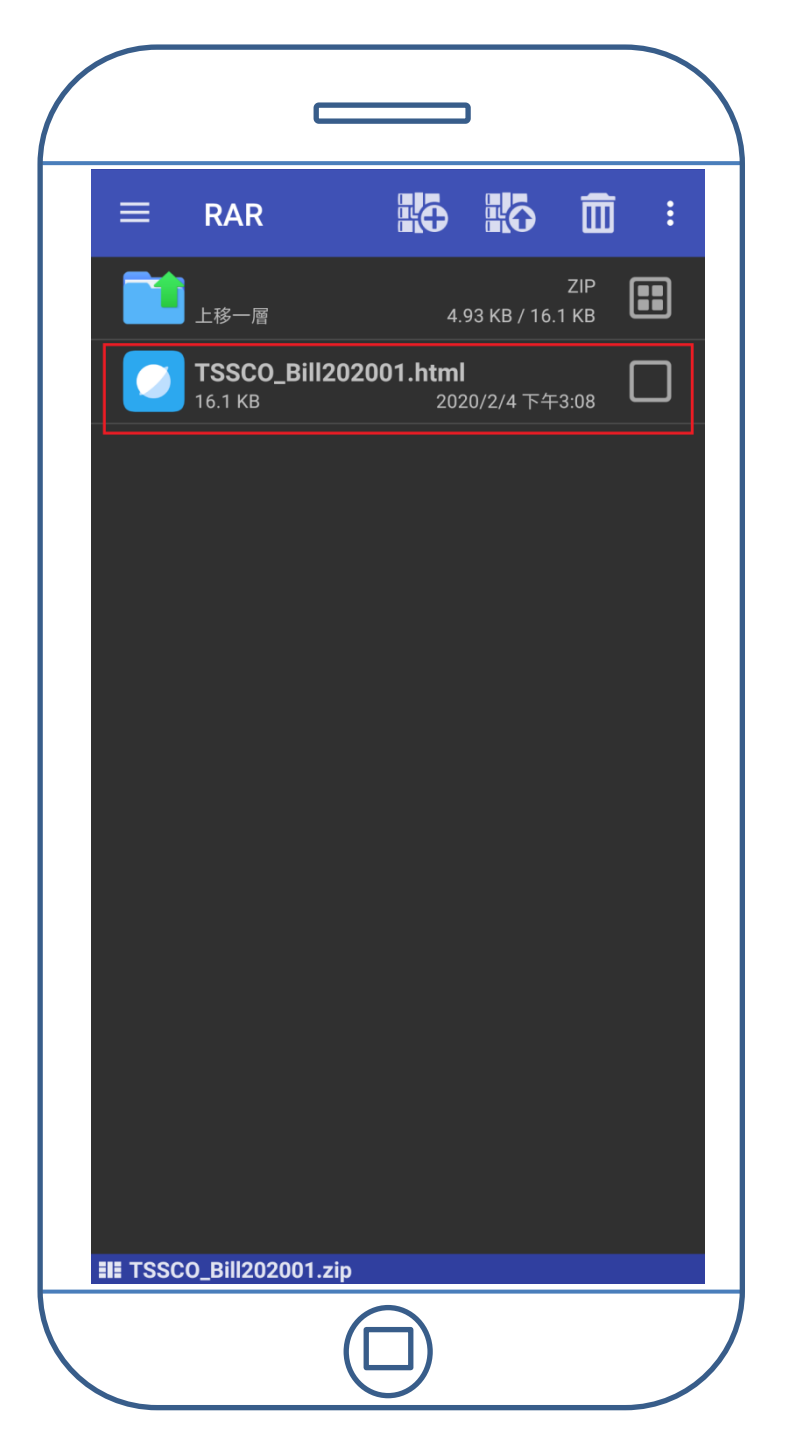

Step4:

輸入解壓縮密碼,完成後請按確定。(電子帳單密碼為**身分證後四碼**)

| 請輸入密碼                                                                                        |                                                                                 |                                  |
|----------------------------------------------------------------------------------------------|---------------------------------------------------------------------------------|----------------------------------|
| 壓縮檔含有加密資<br>TSSCO_Bill20200 <sup>°</sup><br>emulated/0/Andro<br>_rartemp_open_1 <sup>1</sup> | i料,需要密碼存取。<br>1.zip: 檔案 /storage/<br>oid/data/com.rarlab.r<br>580865771661/TSSC | rar/files/<br>CO_Bill202001.html |
| <ul> <li>□ 顯示密碼</li> <li>□ 記住 5 5</li> </ul>                                                 | 分鐘                                                                              |                                  |
| 取消                                                                                           | 說明                                                                              | 確定                               |
| 1 2 3                                                                                        | 4 5 6 7                                                                         | 890                              |
| <b>q W e</b><br>1 2 3                                                                        | r t y u                                                                         |                                  |
| a s d<br>@ * +                                                                               | f g h                                                                           | j k l<br># ( )                   |
| ★ Z X<br>* *                                                                                 | c v b<br>" ? !                                                                  | n m 💌                            |
| ?123 , 🌐                                                                                     |                                                                                 | . 🗸                              |
|                                                                                              |                                                                                 |                                  |

Step5:

請選擇任一瀏覽器或檢視器,點選開啟後即可閱讀您的電子帳單。

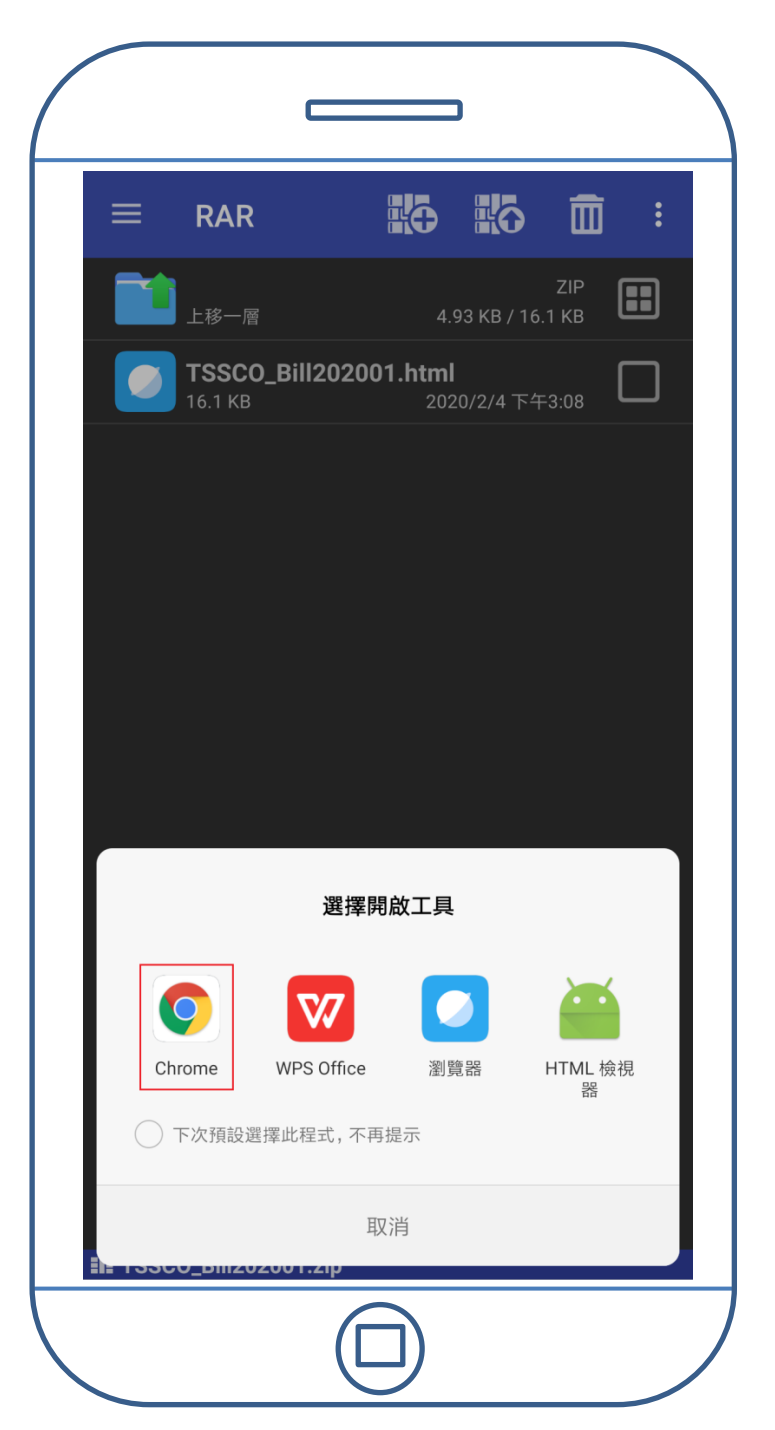

Go Top